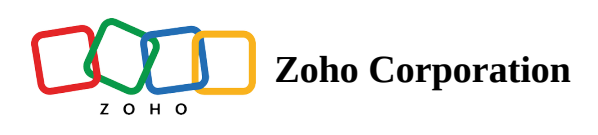

# Actions

- Table of contents
- ▲ a) Send Email
- ▲ FAQs
- ▲ b) Create record
- ▲ FAQ
- c) Update record
- ▲ FAQs

Zoho Tables offers three types of actions now. They are: <u>a) Send Email</u> <u>b) Create record</u> <u>c) Update record</u>

Let's try to understand how these individual actions work.

## a) Send Email

This action allows you to send an email to the selected email addresses when the trigger event occurs to execute the automation.

In the example below, an email is sent to the digital marketing manager every time a post is published.

#### Choose a trigger

Select the table named "Posts" and choose the trigger, "When record is updated".

| Posts - Channe                  | ils SPOC 💽  |                  |                    |                 |                    |                                                        |          |    |                 |              | 1 |
|---------------------------------|-------------|------------------|--------------------|-----------------|--------------------|--------------------------------------------------------|----------|----|-----------------|--------------|---|
| Tiews 🛨 🛗 All                   | Posts :     |                  |                    |                 |                    |                                                        |          |    | () Log          | Automation   |   |
| Content Topic                   |             |                  | 14 Sort            | 🖓 Filter 🛞 Reco | ord Height 😩 Color |                                                        | 5        | C* | B Manage fields | + Add Record | • |
|                                 | e 🐵 Post    | Publish Date     | B Channels         | Status          | S Type of Post     | $^{\infty}$ Post Headline                              | B SPOC   | +  |                 |              |   |
| 1 Wifi 6 Technology             |             | October 1, 2022  | Facebook LinkedIn  | Published       | Owned              | Scale up business<br>productivity with Wifi 6          | Hazen    |    |                 |              |   |
| 2 Next Generation F             | irewall     | October 20, 2022 | Instagram LinkedIn | Published       | Paid               | Next Generation Firewall<br>to protect your business   | Lawrence |    |                 |              |   |
| 3 The official blog             | 10          | October 24, 2022 | Facebook Instagram | Request         | Owned              | Major components of<br>cyber security #cyber           | Olivia   |    |                 |              |   |
| 4 Data Loss Protect             | ton         | October 27, 2022 | Linkedin           | Request         | · Paid             | Try DLP for free #data<br>loss protection              | Hazen    |    |                 |              |   |
| 5 Components of En<br>security  | nd point    | November 2, 2022 | Instagram Linkedin | Request         | Owned              | Components of end point security #security             | Lawrence |    |                 |              |   |
| 6 Browser Protection<br>Webinar | n-          | November 8, 2022 | Facebook           | Request         | Promotion          | Is your browser protected<br>for online threats. Atten | Olivia   |    |                 |              |   |
| 7 Type here to creat            | te a record |                  |                    |                 |                    |                                                        |          |    |                 |              |   |
| + 5 8                           |             |                  |                    |                 |                    |                                                        |          |    |                 |              |   |
|                                 |             |                  |                    |                 |                    |                                                        |          |    |                 |              |   |
|                                 |             |                  |                    |                 |                    |                                                        |          |    |                 |              |   |
|                                 |             |                  |                    |                 |                    |                                                        |          |    |                 |              |   |
|                                 |             |                  |                    |                 |                    |                                                        |          |    |                 |              |   |
|                                 |             |                  |                    |                 |                    |                                                        |          |    |                 |              |   |
| 6 Records                       |             |                  |                    |                 |                    |                                                        |          |    |                 |              |   |

Choose a trigger gif

#### Customize the condition

Click on "+Add Condition" to set the filter condition as **Status is any of** *Published*.

| 🗑 Ta      | bles 🛤                           |                  |                    | e             | Social Media Planner | l.                                                     |                  | Q Search in View 🛛 🗛 Share 2 O 🦓 |
|-----------|----------------------------------|------------------|--------------------|---------------|----------------------|--------------------------------------------------------|------------------|----------------------------------|
| Pos       | ts - Channels                    | SPOC Η           |                    |               |                      | 0                                                      | Log 🕞 Automation | < Email Manager ; ×              |
| ∃ Viev    | rs 🕂 📋 All Posts                 | :                | 11 Sort 🖓 Filter   | Record Height | Color 5              | C 🛞 Manage fiel                                        | Ids + Add Record | Trigger                          |
|           | 30 Content Topic                 | Publish Date     | E Channels         | Status        | Type of Post         | 🗵 Post Headline                                        | B SPOC           | When record is updated     (0)   |
| 1         | Wifi 6 Technology                | October 1, 2022  | Facebook Linkedin  | Published     | Owned                | Scale up business<br>productivity with Wifi 6          | Hazen            | Table                            |
| 2         | Next Generation Firewall         | October 20, 2022 | Instagram Linkedin | Published     | Paid                 | Next Generation Firewall to protect your business      | Lawrence         | Posts v                          |
| 3         | The official blog                | October 24, 2022 | Facebook Instagram | Request       | Owned                | Major components of<br>cyber security #cyber           | Olivia           | Condition<br>+ Add Coggittion    |
| 4         | Data Loss Protection             | October 27, 2022 | Linkedin           | Request       | Paid                 | Try DLP for free #data<br>loss protection              | Hazen            |                                  |
| 5         | Components of End point security | November 2, 2022 | Instagram Linkedin | Request       | Owned                | Components of end point<br>security #security          | Lawrence         | Add Actions                      |
| 6         | Browser Protection -<br>Webinar  | November 8, 2022 | Facebook           | Request       | Promotion            | Is your browser protected<br>for online threats. Atten | Olivia           |                                  |
| 7         | Type here to create a record     |                  |                    |               |                      |                                                        |                  |                                  |
| + 5       |                                  |                  |                    |               |                      |                                                        |                  |                                  |
|           |                                  |                  |                    |               |                      |                                                        |                  |                                  |
|           |                                  |                  |                    |               |                      |                                                        |                  |                                  |
|           |                                  |                  |                    |               |                      |                                                        |                  |                                  |
|           |                                  |                  |                    |               |                      |                                                        |                  |                                  |
|           |                                  |                  |                    |               |                      |                                                        |                  |                                  |
| 6 Records |                                  |                  |                    |               |                      |                                                        |                  |                                  |

#### Customize the condition gif

#### Add the action

#### Now, click +Add Action & Select Send Email.

Enter your digital marketing manager's email ID, subject line & custom message.

Note: Ensure that you enable automation to complete the process.

| 🛞 Tal     | bles (Maa)                       |              |                  |                       | 🖨 Social Me | dia Planner ; |                                                        |        | Q Search in View 🛛 🖓 Share 2 🔿 🚷 |
|-----------|----------------------------------|--------------|------------------|-----------------------|-------------|---------------|--------------------------------------------------------|--------|----------------------------------|
| Post      | s - Channels                     | SPOC 🕒       |                  |                       |             |               | ଓ Log   ⊙ Autom                                        | ation  | < Email Manager : ×              |
| ∃ View    | s 🛨 🔛 All Posts                  | 1            | 11 Sort 🖓        | Filter 🛞 Record Heigh | nt 🔔 Color  | 5 0 6         | Manage fields + Add Re                                 | cord   | ∲ Trigger                        |
|           | 30 Content Topic                 | @ Post       | Publish Date     | E Channels            | Status      | Type of Post  | IC Post Headline                                       | B SPI  | When record is updated     (0)   |
| 1         | Wifi 6 Technology                |              | October 1, 2022  | Facebook LinkedIn     | Request     | Owned         | Scale up business<br>productivity with Wifi 6          | Hazen  | Table                            |
| 2         | Next Generation Firewall         | Mr.          | October 20, 2022 | Instagram Linkedin    | Request     | · Paid        | Next Generation Firewall<br>to protect your business   | Lawre  | Posts v                          |
| 3         | The official blog                | 8/10 10      | October 24, 2022 | Facebook Instagram    | · Request   | Owned         | Major components of                                    | Olivia | Condition                        |
|           |                                  | 12 N 2       |                  |                       |             |               | cyber security #cyber                                  |        | ◎ Status v is any of v           |
| 4         | Data Loss Protection             | 2 <b>8</b> - | October 27, 2022 | Linkedin              | Request     | Paid          | Try DLP for free #data<br>loss protection              | Hazen  | Published     ·                  |
| 5         | Components of End point security | a second     | November 2, 2022 | Instagram Linkedin    | Request     | Owned         | Components of end point<br>security #security          | Lawre  | + Add Condition                  |
| 6         | Browser Protection -<br>Webinar  |              | November 8, 2022 | Facebook              | · Request   | Promotion     | Is your browser protected<br>for online threats. Atten | Olivia | $\downarrow$                     |
| 7         | Type here to create a reco       | 4            |                  |                       |             |               |                                                        |        | Add Actions                      |
| + 5       |                                  |              |                  |                       |             |               |                                                        |        |                                  |
|           |                                  |              |                  |                       |             |               |                                                        |        |                                  |
|           |                                  |              |                  |                       |             |               |                                                        |        |                                  |
|           |                                  |              |                  |                       |             |               |                                                        |        |                                  |
|           |                                  |              |                  |                       |             |               |                                                        |        |                                  |
|           |                                  |              |                  |                       |             |               |                                                        |        |                                  |
|           |                                  |              |                  |                       |             |               |                                                        |        |                                  |
|           |                                  |              |                  |                       |             |               |                                                        |        |                                  |
| 6 Records |                                  |              |                  |                       |             |               |                                                        |        |                                  |

GIF - Showing Action & Automation output

In the above GIF, you can see the digital marketing manager receiving an email once the **status of the record changes to "Published**" on the table named "Posts".

## FAQs

#### 1. What is the default sender's email address?

Ans. The sender's email address is no-reply@localnotifications.zohotables.com

#### 2. Can we add attachments to the automation email?

Ans. As of now, Zoho Tables does not support adding attachments to an automation email. We are working on incorporating this feature and it will be released soon.

#### 3. How can I format the emails I send out?

Ans. You'll be able to format the emails in the future version using the Rich text editor.

#### 4. Can you only send automation emails to the base collaborators?

Ans. No, we can also send emails to recipients who are not collaborators of the base.

#### 5. Can you send an automation email to more than one email address?

Ans. Yes, we can send emails to multiple email addresses.

## b) Create record

This action allows you to create a new record in your base when the trigger event occurs to perform the automation.

In the below example, as part of our content creation process we have a table consisting of all the content that needs to be reviewed by the manager. What if we want to create a separate table that shows only the list of content that is approved upon the review process? This can be achieved using Create record.

#### **Choose a trigger**

a) Select the table "*Content Review*" which shows the complete list of content to be approved.

b) Choose the trigger, "When record matches a condition".

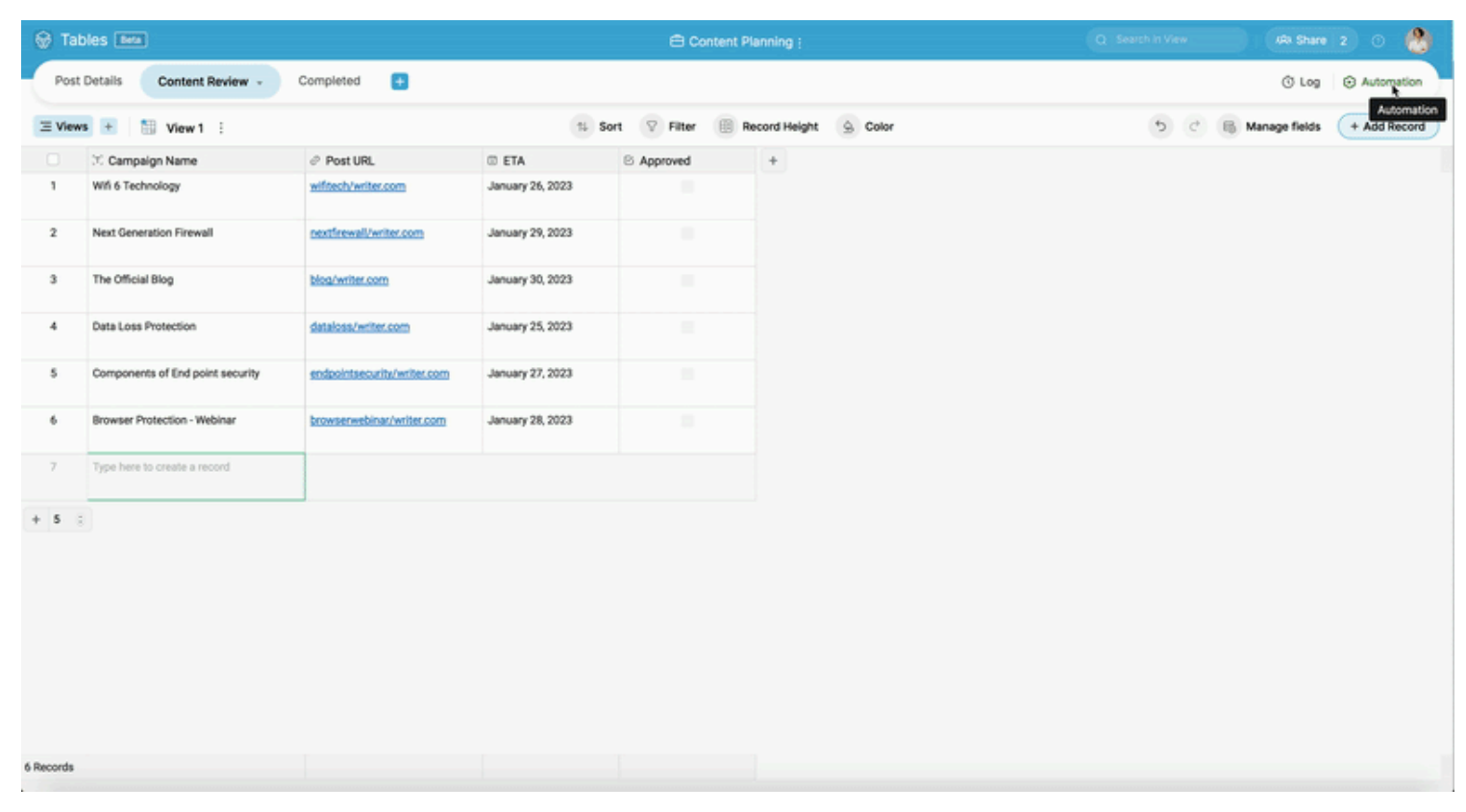

Choose a trigger gif

#### Customize the condition

Click on "+Add Condition" to set a condition where the trigger sets off every time the field, Approved is ✓(checked).

| 🛞 Tab     | les bea                          |                             |                      | Content P     | lanning ;                        | Q Search In View               |
|-----------|----------------------------------|-----------------------------|----------------------|---------------|----------------------------------|--------------------------------|
| Post      | Details Content Review -         | Completed 💽                 |                      |               | ③ Log ⊙ Automation               | < Populate Table ; ×           |
| ∃ Views   | 🛨 🛅 View 1 🗄                     | 11 Sort                     | 7 Filter 🛞 Record He | eight 😟 Color | 5 C 🕫 Manage fields + Add Record | ∲ Trigger                      |
|           | Campaign Name                    | Post URL                    | III ETA              | Approved      | +                                | When record is updated     (0) |
| 1         | Wifi 6 Technology                | wiftech/writer.com          | January 26, 2023     |               |                                  | Table                          |
| 2         | Next Generation Firewall         | nextfirewall/writer.com     | January 29, 2023     |               |                                  | Content Review ~               |
| 3         | The Official Blog                | blos/writer.com             | January 30, 2023     |               |                                  | Condition<br>+ Add Condition   |
| 4         | Data Loss Protection             | dataloss/writer.com         | January 25, 2023     |               |                                  |                                |
| 5         | Components of End point security | endpointsecurity/writer.com | January 27, 2023     |               |                                  | Add Actions                    |
| 6         | Browser Protection - Webinar     | browserwebinar/writer.com   | January 28, 2023     |               |                                  |                                |
| 7         | Type here to create a record     |                             |                      |               |                                  |                                |
| + 5 3     |                                  |                             |                      |               |                                  |                                |
|           |                                  |                             |                      |               |                                  |                                |
|           |                                  |                             |                      |               |                                  |                                |
|           |                                  |                             |                      |               |                                  |                                |
| 6 Records |                                  |                             |                      |               | 1                                |                                |

Customize condition gif

#### Add the action

a) Click + Add action and choose the action "Create Record". Select the table "Completed" (where the new record will be created).

b) Click + Choose field

c) From the combo box, click the + icon to select the desired field value(s) that you want to populate into the "Completed" table we created. You can choose as many fields as you prefer.

Note: Ensure that you enable automation to complete the process.

#### See it in action

In the below GIF, you can see the list of approved contents created as new records in a separate table "Completed".

| 🗑 Tab     | les Etta                         |                             |                      | Content       | Planning ;                       | Q Search in View               |
|-----------|----------------------------------|-----------------------------|----------------------|---------------|----------------------------------|--------------------------------|
| Post      | Details Content Review -         | Completed 🔠                 |                      |               | © Log ⊙ Automation               | < Populate Table ; ×           |
| ∃ Views   | 🔹 🐮 🔛 View 1 🗄                   | 14 Sort                     | 7 Filter 🛞 Record He | light 😟 Color | 5 C B Manage fields + Add Record | § Trigger                      |
|           | 🕫 Campaign Name                  | @ Post URL                  | III ETA              | Approved      | +                                | When record is updated     (0) |
| '         | Wifi 6 Technology                | wiftech/writer.com          | January 26, 2023     |               |                                  | Table                          |
| 2         | Next Generation Firewall         | pextfrewall/writer.com      | January 29, 2023     |               |                                  | Content Review v               |
| 3         | The Official Blog                | blog/writer.com             | January 30, 2023     |               |                                  | Condition                      |
|           |                                  |                             |                      |               |                                  | S Approved is v                |
| *         | Data Loss Protection             | dataloss/writer.com         | January 25, 2023     |               |                                  |                                |
| 5         | Components of End point security | endpointsecurity/writer.com | January 27, 2023     |               |                                  | + Add Condition                |
| 6         | Browser Protection - Webinar     | browserwebinar/writer.com   | January 28, 2023     |               |                                  | Ļ                              |
| 7         | Type here to create a record     |                             |                      |               |                                  | Add Actions                    |
| + 5 3     |                                  |                             |                      |               |                                  |                                |
|           |                                  |                             |                      |               |                                  |                                |
|           |                                  |                             |                      |               |                                  |                                |
|           |                                  |                             |                      |               |                                  |                                |
|           |                                  |                             |                      |               |                                  |                                |
|           |                                  |                             |                      |               |                                  |                                |
|           |                                  |                             |                      |               |                                  |                                |
| 6 Records |                                  |                             |                      |               |                                  |                                |

GIF - Showing Action & Automation output

## FAQ

# **1.** When a record is created on a new table, how do we ensure that all the fields from the previous table are also inserted?

Ans. While adding the action, under the section fields ensure you insert each field from the original table. You can select as many desired fields by clicking the +icon from the combo box.

| 💮 Tab     | les Beta                         |                             |                    |               |                               |        |                         |        | 8   |
|-----------|----------------------------------|-----------------------------|--------------------|---------------|-------------------------------|--------|-------------------------|--------|-----|
| Post      | Details Content Review -         | Completed 🛨                 |                    |               | 🕲 Log 🛛 😂 Auto                | mation | < Populate Table :      | ACTIVE | ×   |
| ∃ Views   | 🔹 🛨 🔠 View 1 🗄                   | 1↓ Sort 🖓                   | Filter I Record He | light 🔄 Color | 5 C 🗟 Manage fields 🛛 + Add F | Record | Trigger                 |        |     |
|           | T Campaign Name                  |                             | I ETA              | C Approved    | +                             |        | When record is update   | ed     | >   |
| 1         | Wifi 6 Technology                | wifitech/writer.com         | January 26, 2023   | ~             |                               |        |                         |        |     |
| 2         | Next Generation Firewall         | nextfirewall/writer.com     | January 29, 2023   | ~             |                               |        | C Action                |        |     |
| 3         | The Official Blog                | blog/writer.com             | January 30, 2023   | ~             |                               |        | Create record           |        | (1) |
|           |                                  |                             |                    |               |                               |        | Table                   |        |     |
| 4         | Data Loss Protection             | dataloss/writer.com         | January 25, 2023   |               |                               |        | Completed               |        | *   |
| 5         | Components of End point security | endpointsecurity/writer.com | January 27, 2023   |               |                               |        | Fields                  |        |     |
| 6         | Browser Protection - Webinar     | browserwebinar/writer.com   | January 28, 2023   |               |                               |        | (r) Campaign Name       |        |     |
|           |                                  |                             |                    |               |                               |        | {Trigger.Campaign Name} | × 🕀    | ۵   |
| 7         | Type here to create a record     |                             |                    |               |                               |        | I ETA                   |        |     |
| + 5 3     |                                  |                             |                    |               |                               |        | {Trigger.ETA}           | × 🕀    | ÷   |
|           |                                  |                             |                    |               |                               |        | @ Post URL              |        |     |
|           |                                  |                             |                    |               |                               |        | {Trigger.Post URL}      | × 🕀    | ۵   |
|           |                                  |                             |                    |               |                               |        | + Choose field          |        |     |
|           |                                  |                             |                    |               |                               |        |                         |        |     |
|           |                                  |                             |                    |               |                               |        | (+)                     |        |     |
|           |                                  |                             |                    |               |                               |        |                         |        |     |
| 6 Records |                                  |                             |                    |               |                               |        |                         |        |     |
|           |                                  |                             |                    |               |                               |        |                         |        |     |

There could be instances where the field names between tables may not exactly be the same, so make sure to

double-check if you're mapping the right field names together.

## c) Update record

This action allows you to update the existing records in your base when the trigger event occurs.

In the below example, as part of our job delegation process, we want to update the department manager's name based on the assignee's job type.

#### **Choose a trigger**

Select the table "All Departments" and choose the trigger, "When record is updated".

| 🛞 Та      | bles (Beta)         |                  |                   |                       | 용 Karter Disc       | over Team ;           |   | Q Search in View | ARA Share       | 2 0 🔮        |   |
|-----------|---------------------|------------------|-------------------|-----------------------|---------------------|-----------------------|---|------------------|-----------------|--------------|---|
| All C     | epartments -        | Marketing Prod   | uct Design Devel  | opment 🚹              |                     |                       |   |                  | () Log          | Automation   |   |
| ∃ Viev    | vs + 🔛 Viev         | w1 :             |                   | 1                     | Sort 💎 Filter 🌐     | Record Height 🕒 Color |   | 5 0              | B Manage fields | + Add Record | D |
|           | 35 Employee ID      | IC Employee Name | Joining Date      | # Years of Experience | ③ Job Type          | Manager               | + |                  |                 |              |   |
| 1         | 11001               | Justin James     | February 16, 2010 | 13                    | • Intern            | Hazen                 |   |                  |                 |              |   |
| 2         | 11002               | Railey Victor    | June 11, 2019     | 6                     | Intern              | • Hazen               |   |                  |                 |              |   |
| 3         | 11003               | Eva Helms        | October 26, 2020  | 1                     | Intern              | Hazen                 |   |                  |                 |              |   |
| 4         | 11004               | Philip Krum      | August 23, 2017   | 1                     | Backend Development | Lawrence              |   |                  |                 |              |   |
| 5         | 11005               | Elizabeth Jane   | August 19, 2013   | 2                     | UX Designer         | Lawrence              |   |                  |                 |              |   |
| 6         | 11006               | Karen Emmanuel   | April 23, 2022    | 1                     | • Intern            | Hazen                 |   |                  |                 |              |   |
| 7         | Type here to create | a record         |                   |                       |                     |                       | * |                  |                 |              |   |
| + 5       |                     |                  |                   |                       |                     |                       |   |                  |                 |              |   |
|           |                     |                  |                   |                       |                     |                       |   |                  |                 |              |   |
|           |                     |                  |                   |                       |                     |                       |   |                  |                 |              |   |
|           |                     |                  |                   |                       |                     |                       |   |                  |                 |              |   |
|           |                     |                  |                   |                       |                     |                       |   |                  |                 |              |   |
|           |                     |                  |                   |                       |                     |                       |   |                  |                 |              |   |
| 6 Records |                     |                  |                   |                       |                     |                       |   |                  |                 |              |   |

Choose a trigger gif

#### **Customize the condition**

Click on "+Add Condition" and set the condition as *Job Type is any of Marketing Lead/Product Marketer/Content Writer/ Product Marketing Associate.* 

| 🛞 Ta      | bles Beta           |                 |                   |                       | 윤 Karter Disc                           | over Team ;               |                            | C. Search in View            | 8 |
|-----------|---------------------|-----------------|-------------------|-----------------------|-----------------------------------------|---------------------------|----------------------------|------------------------------|---|
| All       | Departments -       | Marketing Prod  | uct Design Develo | pment 🚼               |                                         |                           | ⓒ Log ○ Automation         | < Assign Manager :           | × |
| ∃ Vie     | ws + 🔝 Vier         | w1 :            | 15 Sort           | 🖓 Filter 🛞 Recon      | S Height 😟 Color                        | 5 0 6                     | Manage fields + Add Record | Trigger                      |   |
|           | 3 Employee ID       | C Employee Name | Joining Date      | # Years of Experience | Iob Type                                | Manager                   | +                          | When record is updated (0)   |   |
| 1         | 11001               | Justin James    | February 16, 2010 | 13                    | Intern                                  | <ul> <li>Hazen</li> </ul> |                            | Table                        |   |
| 2         | 11002               | Ralley Victor   | June 11, 2019     | 6                     | • Intern                                | • Hazen                   |                            | All Departments v            |   |
| 3         | 11003               | Eva Helms       | October 26, 2020  | 1                     | • Intern                                | • Hazen                   |                            | Condition<br>+ Add Condition |   |
| 4         | 11004               | Philip Krum     | August 23, 2017   | 1                     | <ul> <li>Backend Development</li> </ul> | Lawrence                  |                            |                              |   |
| 5         | 11005               | Elizabeth Jane  | August 19, 2013   | 2                     | UX Designer                             | Lawrence                  |                            | Add Actions                  |   |
| 6         | 11006               | Karen Emmanuel  | April 23, 2022    | 1                     | • Intern                                | Hazen                     |                            |                              |   |
| 7         | Type here to create | a record        |                   |                       |                                         |                           |                            |                              |   |
| + 5       | 8                   |                 |                   |                       |                                         |                           |                            |                              |   |
|           |                     |                 |                   |                       |                                         |                           |                            |                              |   |
|           |                     |                 |                   |                       |                                         |                           |                            |                              |   |
|           |                     |                 |                   |                       |                                         |                           |                            |                              |   |
|           |                     |                 |                   |                       |                                         |                           |                            |                              |   |
|           |                     |                 |                   |                       |                                         |                           |                            |                              |   |
|           |                     |                 |                   |                       |                                         |                           |                            |                              |   |
| 6 Records |                     |                 |                   |                       |                                         |                           |                            |                              |   |

Customize the condition gif

#### Add the action

a) Click + **Add Actions** and choose the action "Update record". Select the table "All Departments" where you want to update the record.

In this case we use the same table for both trigger and action.

|          | Tables 💷            |                 |                   |                       | 💩 Karter Disc                           | over Team ; |                            | 🔉 Search in View 💦 🕺 🖓              | ) |
|----------|---------------------|-----------------|-------------------|-----------------------|-----------------------------------------|-------------|----------------------------|-------------------------------------|---|
| -0       | Il Departments 👻    | Marketing Prod  | uct Design Develo | pment 🚼               |                                         |             | ⓓ Log ⊙ Automation         | < Assign Manager :                  | × |
| $\equiv$ | iews + 🛅 Vie        | w1 :            | 15 Sort           | 🖓 Filter 🌐 Recor      | d Height 🔄 Color                        | 5 0 6       | Manage fields + Add Record | Trigger                             |   |
|          | 🗵 Employee ID       | 3 Employee Name | I Joining Date    | # Years of Experience | ⊗ Job Type                              | Manager     | +                          | When record is updated (0)          |   |
| 1        | 11001               | Justin James    | February 16, 2010 | 13                    | <ul> <li>Intern</li> </ul>              | Hazen       |                            | Table                               |   |
| 2        | 11002               | Ralley Victor   | June 11, 2019     | 6                     | Intern                                  | Hazen       |                            | All Departments v                   |   |
| 3        | 11003               | Eva Helms       | October 26, 2020  | 1                     | • Intern                                | Hazen       |                            | Condition                           |   |
|          |                     |                 |                   |                       |                                         |             |                            | ⊗ Job Type v is any of v            |   |
| 4        | 11004               | Philip Krum     | August 23, 2017   | 1                     | <ul> <li>Backend Development</li> </ul> | Lawrence    |                            | Marketing Lead     Product Marke. * |   |
| 5        | 11005               | Elizabeth Jane  | August 19, 2013   | 2                     | UX Designer                             | Lawrence    |                            | + Add Condition                     |   |
| 6        | 11006               | Karen Emmanuel  | April 23, 2022    | 1                     | • Intern                                | • Hazen     |                            |                                     |   |
| 7        | Type here to create | a record        |                   |                       |                                         |             |                            | Add Actions                         |   |
| + 5      | 8                   |                 |                   |                       |                                         |             |                            |                                     |   |
|          |                     |                 |                   |                       |                                         |             |                            |                                     |   |
|          |                     |                 |                   |                       |                                         |             |                            |                                     |   |
|          |                     |                 |                   |                       |                                         |             |                            |                                     |   |
|          |                     |                 |                   |                       |                                         |             |                            |                                     |   |
|          |                     |                 |                   |                       |                                         |             |                            |                                     |   |
|          |                     |                 |                   |                       |                                         |             |                            |                                     |   |
| 6 Recor  | ds                  |                 |                   |                       |                                         |             |                            |                                     |   |

### Add the action gif

b) Now **update your record condition** to filter out the exact *Record* you would like to change from the list of records available.

In this case, to update a record with the trigger step, repeat the same condition. click + Add Condition and choose *Job Type is any of Marketing Lead/Product Marketer/Content Writer/ Product Marketing Associate.* 

| 🛞 Ta      | bles Deta           |                                 |                                    |                             | 음 Karter Disc                                | over Team ;           |                            | Q. Search in View ARA Share 2 🔿 🦓 .                |
|-----------|---------------------|---------------------------------|------------------------------------|-----------------------------|----------------------------------------------|-----------------------|----------------------------|----------------------------------------------------|
| All       | Departments -       | Marketing Prod                  | uct Design Develo                  | opment 🕕                    |                                              |                       | O Log ⊙ Automation         | < Assign Manager ; ×                               |
| ∃ Vie     | ws + 🔛 Vie          | w1 :                            | 14 Sort                            | 💎 Filter 🛞 Recon            | d Height 😟 Color                             | 5 0 6                 | Manage fields + Add Record | ♦ Trigger                                          |
| 1         | 7: Employee ID      | C Employee Name<br>Justin James | Joining Date     February 16, 2010 | # Years of Experience<br>13 | <ul> <li>Job Type</li> <li>Intern</li> </ul> | Manager     Hazen     | +                          | When record is updated     Table - All Departments |
| 3         | 11002               | Eva Helms                       | October 26, 2020                   | 1                           | <ul> <li>Intern</li> </ul>                   | Hazen                 |                            | Update record (6)                                  |
| 4         | 11004               | Philip Krum<br>Elizabeth Jane   | August 23, 2017<br>August 19, 2013 | 1                           | Backend Development     UX Designer          | Lawrence     Lawrence |                            | All Departments v Condition                        |
| 6         | 11006               | Karen Emmanuel                  | April 23, 2022                     | 1                           | • Intern                                     | • Hazen               |                            | + Add Congition Fields                             |
| 7         | Type here to create | e record                        |                                    |                             |                                              |                       |                            | + Choose field                                     |
| 6 Records |                     |                                 |                                    |                             |                                              |                       | -                          |                                                    |

GIF showing record condition

c) Now choose the field that needs to be updated. Click + **Choose field**, and select the field "Manager". Then, choose the value with which the field must be updated. In the below example, we have selected the manager "Olivia" from the dropdown menu.

| ⊕ T       | ables Beta          |                 |                   |                       | 名 Karter Disc              | over Team ;                                |                            | Q Search in View (4A Share 2) ③                   | 3    |
|-----------|---------------------|-----------------|-------------------|-----------------------|----------------------------|--------------------------------------------|----------------------------|---------------------------------------------------|------|
| All       | Departments -       | Marketing Produ | uct Design Develo | pment 🛨               |                            |                                            | O Log ○ Automation         | < Assign Manager !                                | ×    |
| ΞVie      | ws + 🔛 Vier         | w1 :            | 14 Sort           | V Filter 🛞 Recon      | d Height 🔄 Color           | 5 0 8                                      | Manage fields + Add Record | ∲ Trigger                                         |      |
| 0         | C Employee ID       | C Employee Name | Joining Date      | # Years of Experience | Sob Type                   | Manager                                    | +                          | When record is updated<br>Table - All Departments | >    |
|           | 11001               | Justin James    | February 16, 2010 | 13                    | · Incerts                  | <ul> <li>Pazen</li> </ul>                  |                            |                                                   |      |
| 2         | 11002               | Railey Victor   | June 11, 2019     | 6                     | <ul> <li>Intern</li> </ul> | <ul> <li>Hazen</li> </ul>                  |                            | 8 Action                                          |      |
| з         | 11003               | Eva Helms       | October 26, 2020  | 1                     | Intern                     | Hazen                                      |                            | O Update record                                   | ۲    |
| 4         | 11004               | Philip Krum     | August 23, 2017   | 1                     | Backend Development        | Lawrence                                   |                            | Table                                             |      |
|           |                     |                 |                   |                       |                            | (C. 1. 1. 1. 1. 1. 1. 1. 1. 1. 1. 1. 1. 1. |                            | Ail Departments                                   | *    |
| 5         | 11005               | Elizabeth Jane  | August 19, 2013   | 2                     | UX Designer                | Lawrence                                   |                            | lish Tursan ya kamu of                            |      |
| 6         | 11006               | Karen Emmanuel  | April 23, 2022    | 1                     | • Intern                   | Hazen                                      |                            | Marketing Lead     Product Marke. *               | 0    |
| 7         | Type here to create | a record        |                   |                       |                            |                                            |                            | + Add Condition                                   |      |
| + 5       |                     |                 |                   |                       |                            |                                            |                            | Fields                                            |      |
|           |                     |                 |                   |                       |                            |                                            |                            | + Choose field                                    |      |
|           |                     |                 |                   |                       |                            |                                            |                            |                                                   |      |
|           |                     |                 |                   |                       |                            |                                            |                            | ۲                                                 |      |
|           |                     |                 |                   |                       |                            |                                            |                            |                                                   |      |
|           |                     |                 |                   |                       |                            |                                            |                            |                                                   |      |
|           |                     |                 |                   |                       |                            |                                            |                            |                                                   |      |
| 6 Records |                     |                 |                   |                       |                            |                                            |                            | Ready to active your Automation?                  | wate |

GIF showing choose field and value

**Note:** Ensure that you enable automation to complete the process.

#### See it in action

In the below GIF, you can see the department manager's name being updated based on the assignee's job type.

|          | Tables Bera          |                                                                |                   |                       | 음. Karter Disc                          | over Team ;                  |                            | Q Search in View AA Share 2 0 🚷                                                                                                    |
|----------|----------------------|----------------------------------------------------------------|-------------------|-----------------------|-----------------------------------------|------------------------------|----------------------------|----------------------------------------------------------------------------------------------------|
|          | All Departments 🕞    | Marketing Prod                                                 | uct Design Develo | pment 🚼               |                                         |                              | C Log O Automation         | < Assign Manager :                                                                                                    |
| $\equiv$ | views + 🛅 Vie        | nw1 i                                                          | 11 Sort           | 🖓 Filter 🛞 Recor      | d Height 🔄 Color                        | 5 C B                        | Manage fields + Add Record | ∲ Trigger                                                                                                    |
|          | 😤 Employee ID        | $\stackrel{\scriptstyle (2)}{\scriptstyle \sim}$ Employee Name | Joining Date      | # Years of Experience | Iob Type                                | ③ Manager                    | •                          | Solution Content in the second second |
| 1        | 11001                | Justin James                                                   | February 16, 2010 | 13                    | Intern                                  | Hazen                        |                            |                                                                                                    |
| 2        | 11002                | Railey Victor                                                  | June 11, 2019     | 6                     | Intern                                  | Hazen                        |                            | 8 Action                                                                                                    |
| 3        | 11003                | Eva Helms                                                      | October 26, 2020  | 1                     | Intern                                  | Hazen                        |                            | S Update record                                                                                                    |
|          |                      |                                                                |                   |                       |                                         |                              |                            | Table                                                                                                    |
| 4        | 11004                | Philip Krum                                                    | August 23, 2017   | 1                     | <ul> <li>Backend Development</li> </ul> | <ul> <li>Lawrence</li> </ul> |                            | All Departments v                                                                                                    |
| 5        | 11005                | Elizabeth Jane                                                 | August 19, 2013   | 2                     | UX Designer                             | Lawrence                     |                            | Condition                                                                                                    |
| 6        | 11006                | Karen Emmanuel                                                 | April 23, 2022    | 1                     | Intern                                  | Hazen                        |                            | Solution of Solution of Solut  |
| 7        | Turne here to create | a meneri                                                       |                   |                       |                                         |                              |                            | Marketing Lead     Product Market                                                                                                    |
|          | Type more to concern |                                                                |                   |                       |                                         |                              |                            | + Add Condition                                                                                                    |
| + 5      | 1                    |                                                                |                   |                       |                                         |                              |                            | Fields                                                                                                    |
|          |                      |                                                                |                   |                       |                                         |                              |                            | Manager                                                                                                    |
|          |                      |                                                                |                   |                       |                                         |                              |                            | + Choose field                                                                                                    |
|          |                      |                                                                |                   |                       |                                         |                              |                            |                                                                                                    |
|          |                      |                                                                |                   |                       |                                         |                              |                            |                                                                                                    |
|          |                      |                                                                |                   |                       |                                         |                              |                            |                                                                                                    |
|          |                      |                                                                |                   |                       |                                         |                              |                            |                                                                                                    |
| 6 Record | rds                  |                                                                |                   |                       |                                         |                              |                            | Ready to active your Automation?                                                                                                    |

The above GIF showing the automation output gif

## FAQs

### 1. Can multiple records and fields be updated using the update record action?

Ans. Yes, you can update multiple records and fields in one go using the update record action.